## How to Login to Khan Academy at Home

I. Have your student open Google Chrome or Safari on their device.

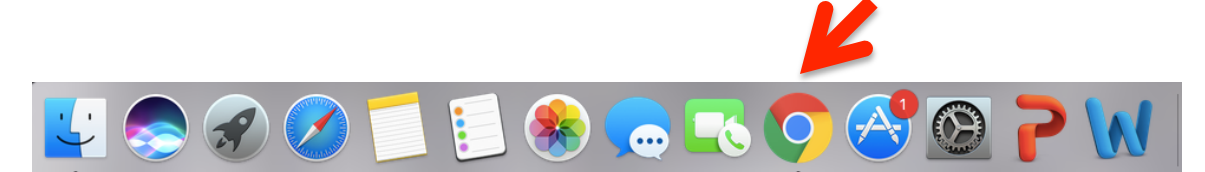

2. Next, have your student login into their Gmail account using their PVlearners login. They should have this information on an index card in the front of their take home folder.

| 131713344                                                     | Gnai inages 🏭 O | Google<br>Sign in<br>to continue to Gmail                             |
|---------------------------------------------------------------|-----------------|-----------------------------------------------------------------------|
| Google                                                        | 14-19           | Email or phone                                                        |
| Search Google or type a URL                                   | Ŷ               | Not your computer? Use Guest mode to sign in privately.<br>Learn more |
| Paradise Valley Authentication P. Daties String Q privames nr | M. Google Drive | Create account Next                                                   |

3. Open a new tab and in the URL box type in Khanacademy.org

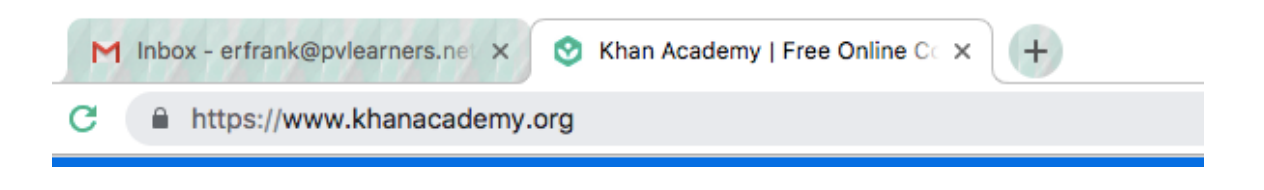

4. Once on the website click the login button on the top right of the screen.

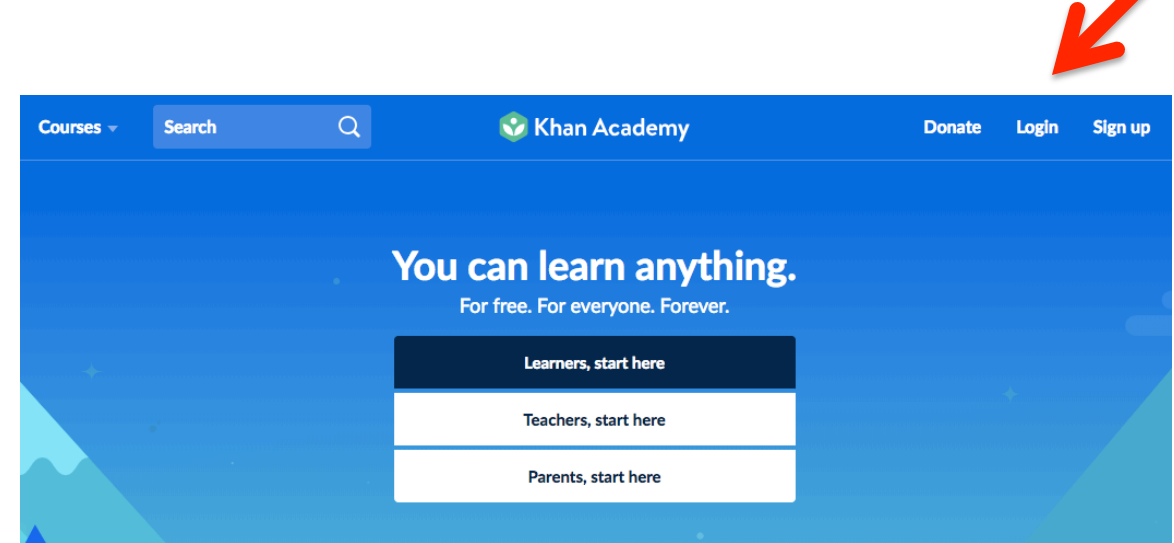

5. Select the option that says CONTINUE WITH GOOGLE

| ×                                                                                                    |                        |
|----------------------------------------------------------------------------------------------------|------------------------|
| Good to see you<br>again!                                                                                      | G Continue with Google |
| By logging into khan<br>Academy, you agree to our<br><u>Terms of use</u> and <u>Privacy</u><br><u>Policy</u> . | Email or username      |
|                                                                                                    | Password               |
|                                                                                                    | Forgot password?       |
|                                                                                                    | Log in                 |
|                                                                                                    | Create an account      |

6. A screen verifying that you want to use your Google account will appear. Click the allow button and make sure the check mark next to remember this device is selected.

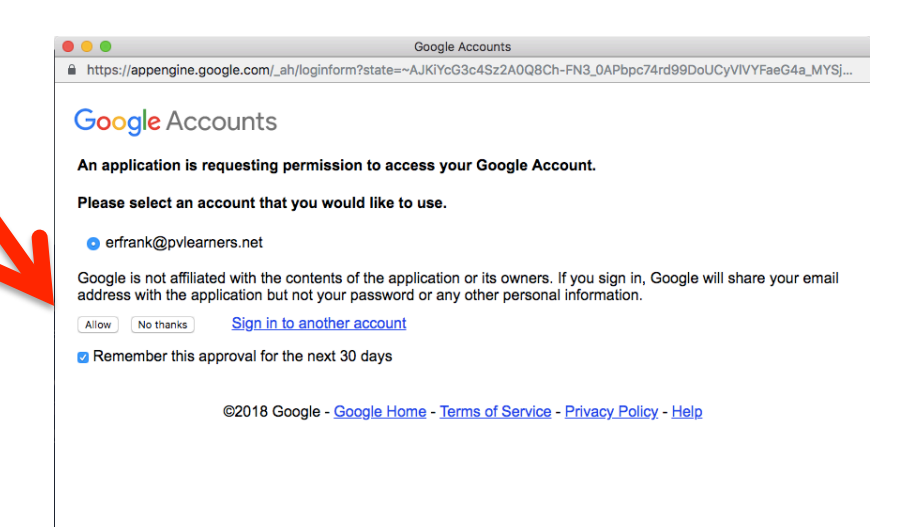

## 7. You are now in and ready to learn $\odot$